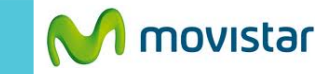

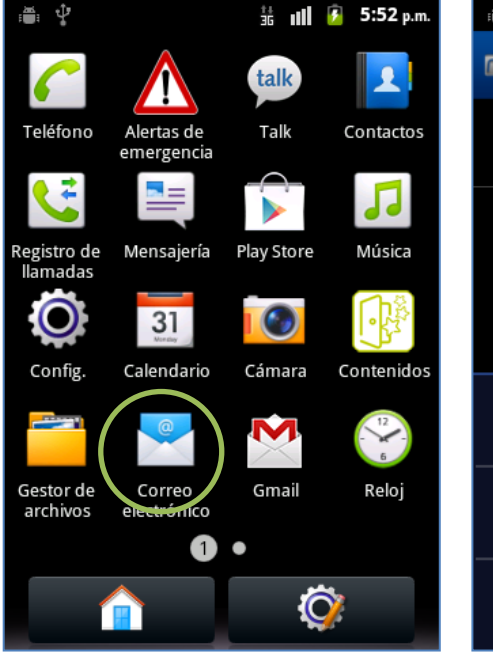

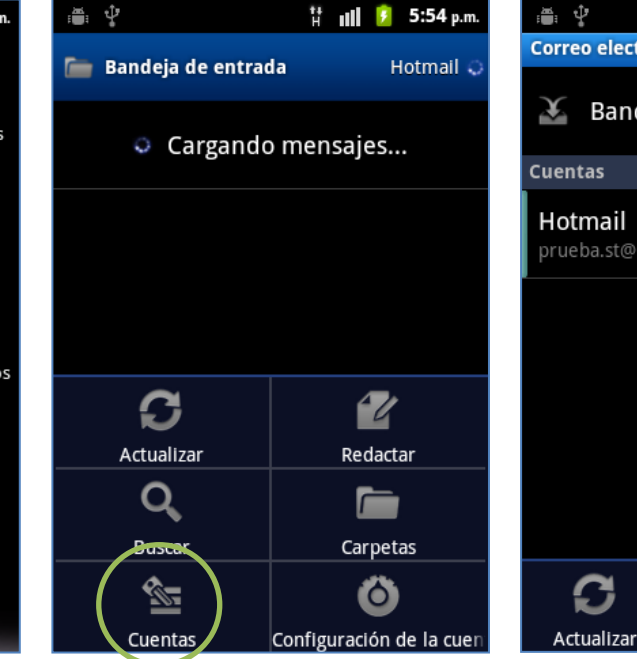

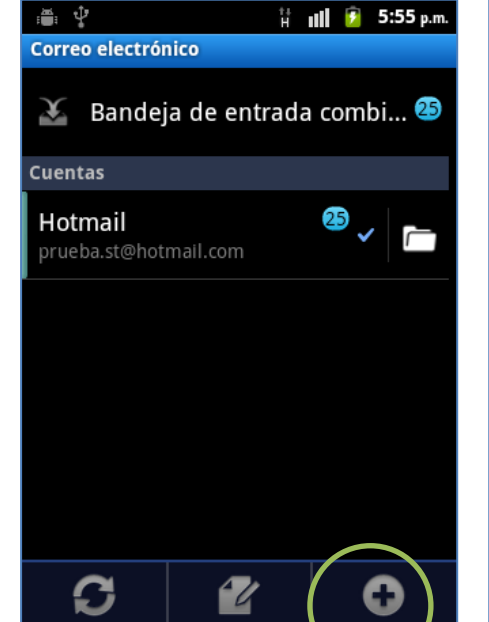

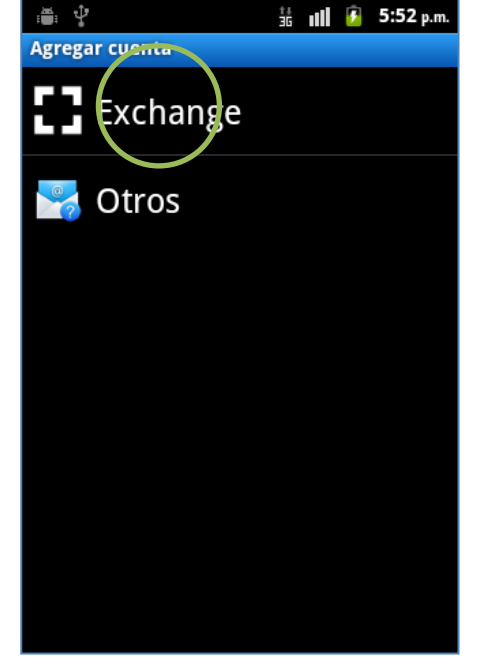

Previamente la empresa del usuario debe brindarle información como nombre del servidor, puertos, etc.

En el menú principal seleccionar **Correo electrónico.** 

- Si anteriormente ya configuró otro correo:
- Presionar la tecla inferior de opciones
- Seleccionar Cuentas

 Presionar la tecla inferior de opciones

Redactar

Agregar cu

enta

• Seleccionar Agregar cuenta

## Seleccionar Exchange.

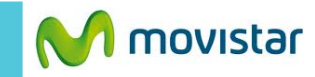

號 📶 💈 6:06 p.m.

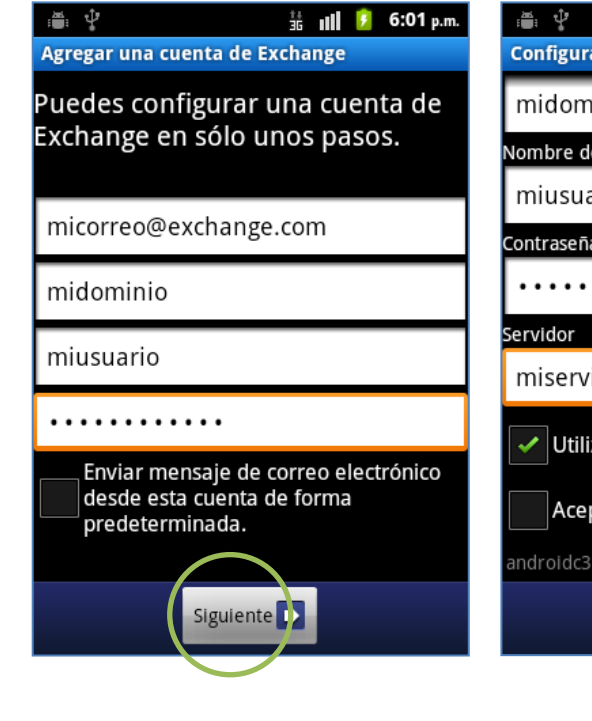

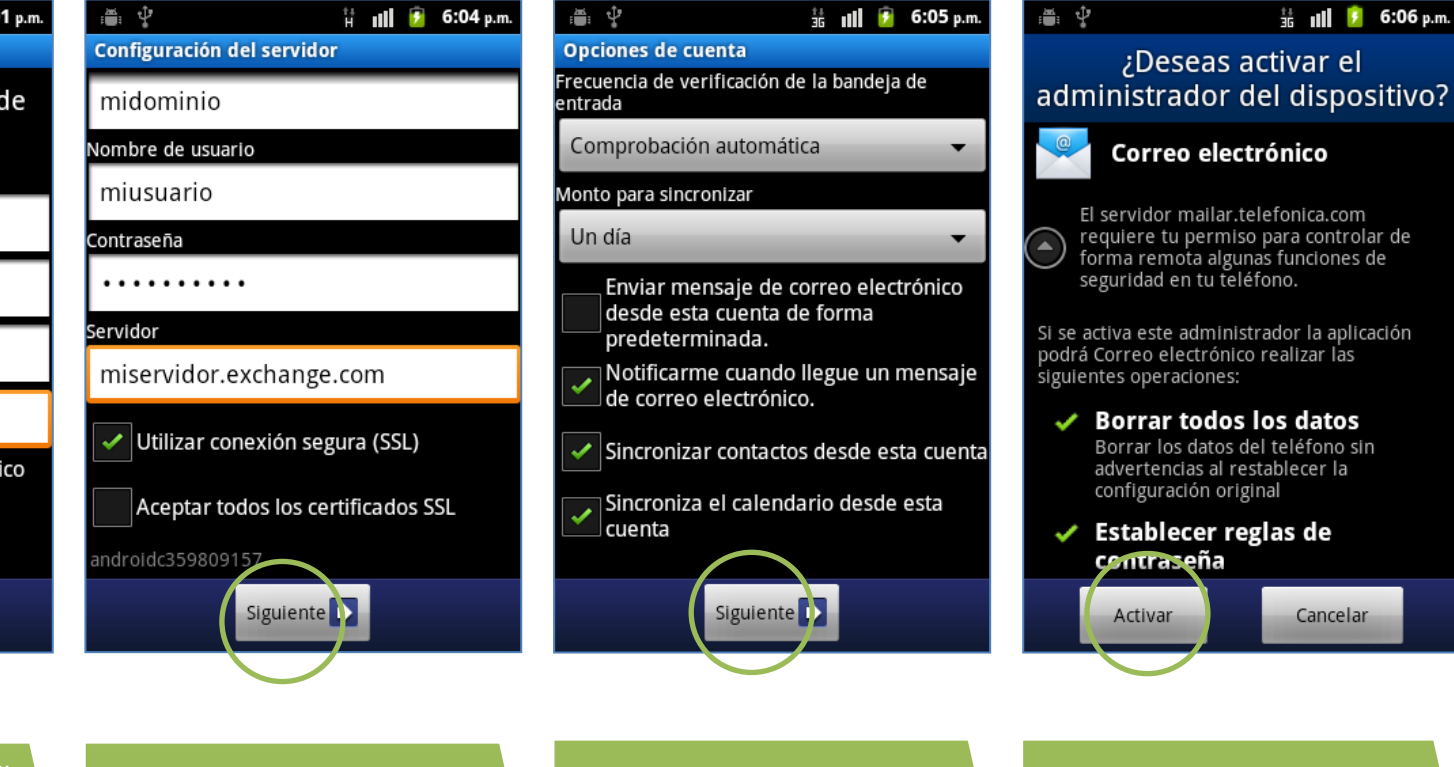

- Dominio
- Contraseña

- Nombre del servidor
- Conexión segura (SSL)

- Contactos
- Calendario

presionar Activar.

Cancelar